VICERRECTORÍA ACADÉMICA

# GUÍA DE PREINSCRIPCIÓN DE ASIGNATURAS Navegador Académico

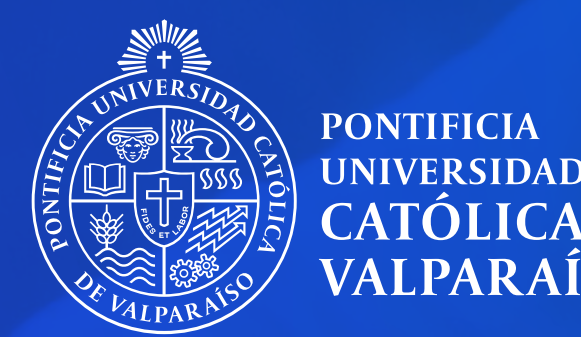

### UNIVERSIDAD **CATÓLICA** DE VALPARAÍSO

Dirección de Procesos Docentes Julio 2025

# Accediendo a la preinscripción

# Incorporando y eliminando cursos

Guardando y finalizando la preinscripción

# CONTENIDOS

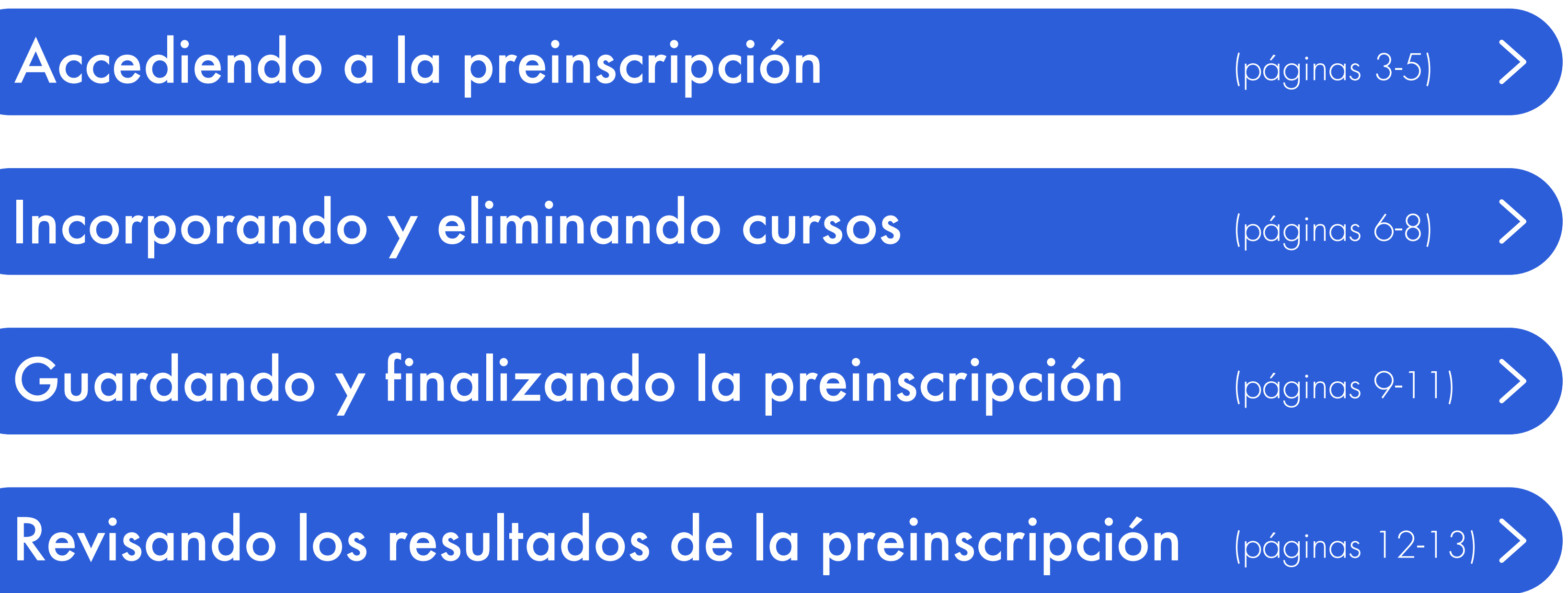

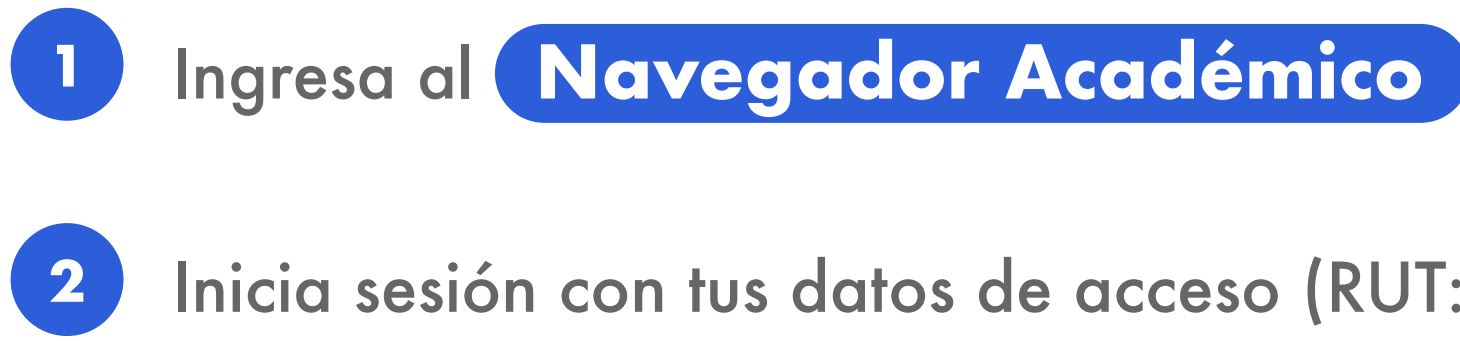

Inicia sesión con tus datos de acceso (RUT: 11111111-1 / CONTRASEÑA: Corresponde a la de tu correo PUCV)

3

Dirígete al menú desplegable izquierdo y selecciona el botón "Preinscribir asignaturas"

| PONTERIA<br>INVITATION                                                                                                    | Navegador Académico Alumno Docencia                                                                                                    |           |
|----------------------------------------------------------------------------------------------------|----------------------------------------------------------------------------------------------------|-----------|
| Ficha consolidada                                                                                                    | Fic                                                                                                    | cha consc |
| Datos personales<br>Actividad extra académica<br>Ficha Minors<br>nación curricular<br>Matrículas alumno<br>Cursos inscritos<br>Evaluación diagnóstica<br>Test de inglés<br>Avance curricular<br>Comparación malla<br>Horario<br>Reforzamiento académico<br>Ayudantías | Información personalDatos personalesImage: Strain of the series of the series | Nom       |
| Ayudantías Ayudantías Preinscripción Consultar preinscipción                                                                                                    | RECURSOS AULA VIRTUAL                                                                                                    |           |

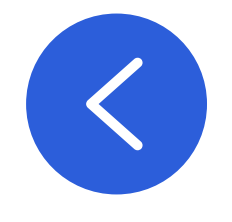

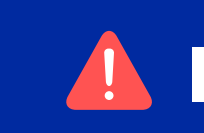

Recuerda que debes contestar la encuesta docente para que puedas preinscribir tus asignaturas.

# **ACCEDIENDO A LA PREINSCRIPCIÓN**

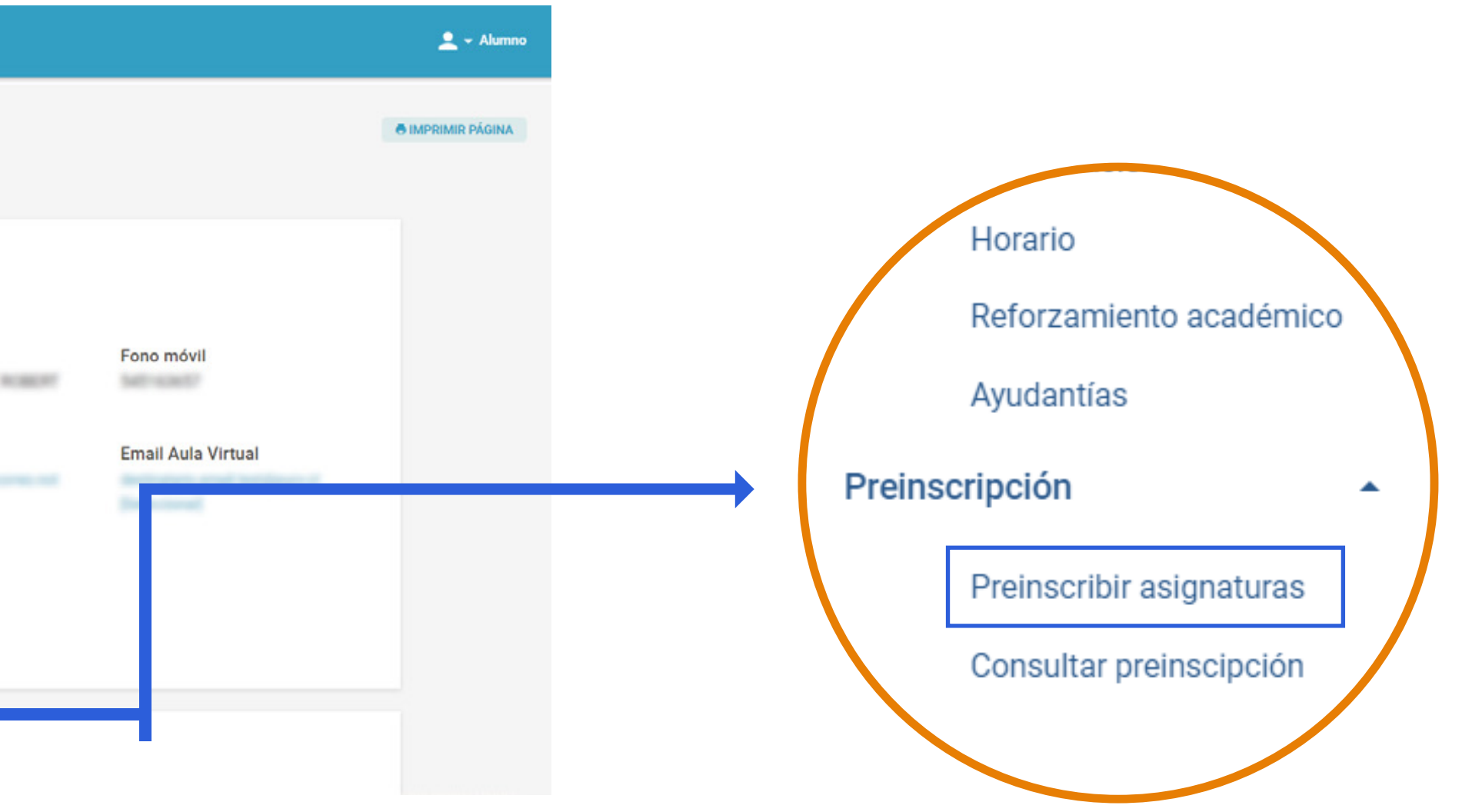

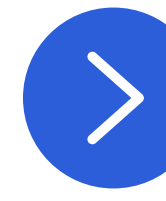

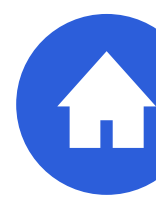

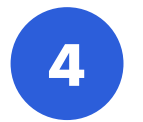

Una vez dentro del módulo podrás visualizar tu información personal.

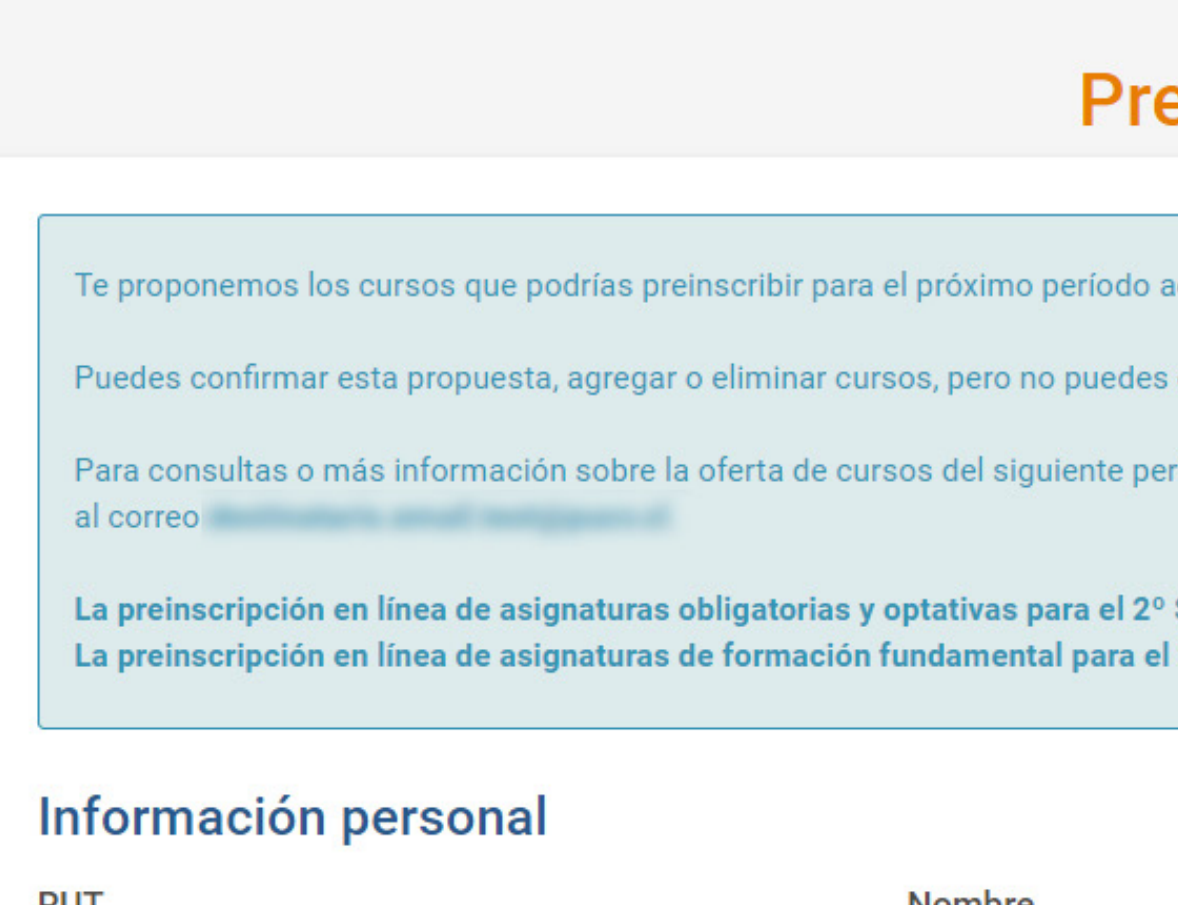

| RUT     | Nombre           |
|---------|------------------|
| Carrera | Plan             |
| Período | Habilitado para: |
|         |                  |

### ¿Qué es el nivel de riesgo académico?

Es un indicador que mide el potencial riesgo de incumplir la normativa académica. El rango determina cuántos créditos se permiten preinscribir. Para conocer más acerca del Sistema de Alertas Académicas

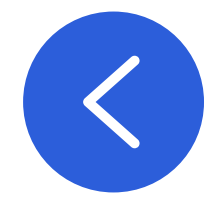

# **ACCEDIENDO A LA PREINSCRIPCIÓN**

| einscripción                                                                                                    |                                   |                  |  |  |  |  |  |  |
|----------------------------------------------------------------------------------------------------|-----------------------------------|------------------|--|--|--|--|--|--|
| académico de acuerdo a tu avance curricu                                                                                                    | llar y la comparación malla.      |                  |  |  |  |  |  |  |
| s eliminar asignaturas reprobadas ni preins                                                                                                  | scribir con conflicto de horario. |                  |  |  |  |  |  |  |
| eríodo puedes contactar al Jefe de Docencia de tu Unidad Académica:                                                                          |                                   |                  |  |  |  |  |  |  |
| ° Semestre 2022 está disponible desde el 23/06/2022 al 23/06/2022.<br>el 2º Semestre 2022 está disponible desde el 04/07/2022 al 31/12/2022. |                                   |                  |  |  |  |  |  |  |
|                                                                                                    |                                   | Descargar manual |  |  |  |  |  |  |
|                                                                                                    | Nivel de Riesgo                   |                  |  |  |  |  |  |  |
|                                                                                                    |                                   |                  |  |  |  |  |  |  |
| ng. Thilippeterman y Tipraeteren                                                                                                    |                                   |                  |  |  |  |  |  |  |
|                                                                                                    |                                   |                  |  |  |  |  |  |  |

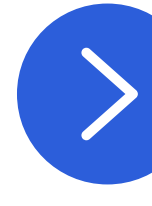

### Ingresa aquí

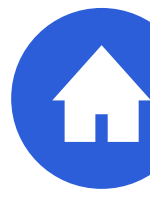

5

obligatorios, optativos o de Formación Fundamental, debes hacer clic en el botón correspondiente.

### Propuesta de asignaturas a preinscribir

| Cr. OI<br>18/S | bligatorios<br>Sin límite [?] | u Optativos preinscritos / Máx. permitido                     | Cr. FOFU preinscritos / Máx. permitido<br>4 / Sin límite [?] | )                       | Cr. totales pr<br>22 | reinscritos |              |             |
|----------------|-------------------------------|---------------------------------------------------------------|--------------------------------------------------------------|-------------------------|----------------------|-------------|--------------|-------------|
| + 0            | CURSO OBLIGA                  | TORIO + CURSO OPTATIVO + CURSO FOFU                           |                                                              |                         | RESUMEN AVANCE       | PREINSCRI   | PCIONES REA  | LIZADAS     |
| -              | CURSO                         | NOMBRE ASIGNATURA                                             | CR                                                           | . TIPO                  | PER.<br>MALI         | re<br>La pr | ep.<br>Revia | ACCIÓN      |
| 0              | DER1336-<br>1                 | DERECHO PENAL 3: DELITOS CONTRA LOS INTERESES INDIVID         | OUALES 3                                                     | OBLIGATORIA             |                      | 5           | SÍ           | 0           |
| 0              | DER1373-<br>2                 | DERECHO CIVIL 4: RESPONSABILIDAD CIVIL CONTRACTUAL Y          | EXTRACONTRACTUAL 3                                           | OBLIGATORIA             |                      | 6           | SÍ           | 0           |
| 0              | DER1455-<br>2                 | FILOSOFIA DEL DERECHO 2: PROBLEMAS BASICOS DE FILOSO          | FIA JURIDICA 3                                               | OBLIGATORIA             |                      | 8           | SÍ           | 0           |
| 0              | DER1424-<br>2                 | DERECHO CIVIL 5: CONTRATOS EN PARTICULAR                      | 3                                                            | OBLIGATORIA             |                      | 7           | NO           | 0           |
| 0              | DER1421-<br>1                 | DERECHO ADMINISTRATIVO 3: CONTROL Y RESPONSABILIDAD<br>ESTADO | D DE LA ADMINISTRACION DEL 3                                 | OBLIGATORIA             |                      | 7           | NO           | 0           |
| 0              | DER1451-<br>1                 | DERECHO COMERCIAL 2: DERECHO DE LOS TITULOS DE CRED           | TO Y DE VALORES 3                                            | OBLIGATORIA             |                      | 8           | NO           | 0           |
|                | ICR099-1                      | BIOETICA DEL MEDIO AMBIENTE                                   | 2                                                            | FORMACION<br>FUNDAMENTA | λL                   | -           | NO           | <b>0</b> ×  |
| 0              | ALI030-1                      | RESPONSABILIDAD PROSOCIAL DESAFIO DEL EJERCICIO PRO           | FESIONAL 2                                                   | FORMACION<br>FUNDAMENTA | AL.                  | -           | NO           | <b>()</b> × |

El sistema no te permitirá incluir en la propuesta cursos/paralelos que presenten choques de horarios. Si tienes dudas sobre tu carga académica, puedes consultarlas con tu Jefe de Docencia o tu tutor.

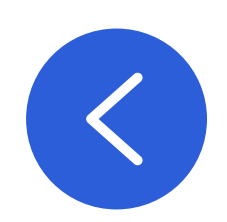

# **ACCEDIENDO A LA PREINSCRIPCIÓN**

# A continuación, encontrarás la propuesta de asignaturas a preinscribir. Para incorporar cursos,

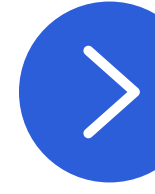

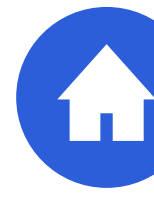

# **INCORPORANDO Y ELIMINANDO CURSOS**

Al seleccionar el botón + Cursos Obligatorios, Optativos o FOFU, encontrarás el listado de cursos disponibles. Para incorporar un curso, haz clic en  $\oplus$  Preinscribir. Se cambiará el estado del curso a  $\oslash$  Preinscrito.

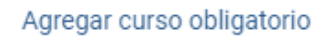

|                                    | Clave desde:                 | CI      | ave hasta: | Edificio: Modalidad:                                                                                                    |               |                                                     |
|------------------------------------|------------------------------|---------|------------|----------------------------------------------------------------------------------------------------|---------------|-----------------------------------------------------|
| TODOS                              | ▼                            | •       |            | TODOS CUALQUIERA                                                                                                    | BUSCAR        |                                                     |
| rar 10 registros                   |                              |         |            |                                                                                                    |               | Filtro búsqueda                                     |
| gnatura 🔺                          |                              | CRÉD. ≑ | CUPO \$    | Horario 🗢                                                                                                    | Información 🗢 | ACCIÓN =                                            |
| R1010-1 HISTORIA DEL PENSAMIENTO   | POLITICO Y TEORIA DEL ESTADO | 4       | 65         | Cátedra: Lunes, Clave: 3-4, Sala: CC 3-21, Edificio: CASA CENTRAL, Presencial<br>Cátedra: Martes, Clave: 3-4, Sala: CC 3-21, Edificio: CASA CENTRAL, Presencial<br>Cátedra: Jueves, Clave: 3-4, Sala: CC 3-21, Edificio: CASA CENTRAL, Presencial                                                                                    | Información   | <ul> <li>Preinscrito</li> <li>× Eliminar</li> </ul> |
| ER1010-2 HISTORIA DEL PENSAMIENTO  | POLITICO Y TEORIA DEL ESTADO | 4       | 65         | Cátedra: Lunes, Clave: 1-2, Sala: CC 3-21, Edificio: CASA CENTRAL, Presencial<br>Cátedra: Miércoles, Clave: 1-2, Sala: CC 3-21, Edificio: CASA CENTRAL, Presencial<br>Cátedra: Viernes, Clave: 1-2, Sala: CC 3-21, Edificio: CASA CENTRAL, Presencial                                                                                | Información   | Preinscribir                                        |
| ER1010-3 HISTORIA DEL PENSAMIENTO  | POLITICO Y TEORIA DEL ESTADO | 4       | 60         | Cátedra: Martes, Clave: 1-2, Sala: CC 3-21, Edificio: CASA CENTRAL, Presencial<br>Cátedra: Jueves, Clave: 1-2, Sala: CC 3-21, Edificio: CASA CENTRAL, Presencial<br>Cátedra: Viernes, Clave: 3-4, Sala: CC 3-21, Edificio: CASA CENTRAL, Presencial                                                                                  | 🕢 Información | Preinscribir                                        |
| ER1010-4 HISTORIA DEL PENSAMIENTO  | POLITICO Y TEORIA DEL ESTADO | 4       | 60         | Cátedra: Lunes, Clave: 5-6, Sala: CC 3-21, Edificio: CASA CENTRAL, Presencial<br>Cátedra: Miércoles, Clave: 5-6, Sala: CC 3-21, Edificio: CASA CENTRAL, Presencial<br>Cátedra: Viernes, Clave: 5-6, Sala: CC 3-21, Edificio: CASA CENTRAL, Presencial                                                                                | Información   | Preinscribir                                        |
| ER1011-1 FUENTES, PROCESO Y BIENES | EN EL DERECHO ROMANO         | 3       | 50         | Cátedra: Martes, Clave: 1-2, Sala: CC 1-19, Edificio: CASA CENTRAL, Presencial<br>Cátedra: Jueves, Clave: 1-2, Sala: CC 1-19, Edificio: CASA CENTRAL, Presencial                                                                                                    | Información   | Preinscribir                                        |
| ER1011-2 FUENTES, PROCESO Y BIENES | EN EL DERECHO ROMANO         | 3       | 50         | Cátedra: Miércoles, Clave: 3-4, Sala: CC 3-21, Edificio: CASA CENTRAL, Presencial<br>Cátedra: Viernes, Clave: 3-4, Sala: CC 1-8, Edificio: CASA CENTRAL, Presencial                                                                                                    | Información   | Preinscribir                                        |
| ER1011-3 FUENTES, PROCESO Y BIENES | EN EL DERECHO ROMANO         | 3       | 50         | Cátedra: Martes, Clave: 3-4, Sala: CC 3-1, Edificio: CASA CENTRAL, Presencial<br>Cátedra: Miércoles, Clave: 3-4, Sala: CC 1-8, Edificio: CASA CENTRAL, Presencial                                                                                                    | Información   | Preinscribir                                        |
| ER1011-4 FUENTES, PROCESO Y BIENES | EN EL DERECHO ROMANO         | 3       | 50         | Cátedra: Lunes, Clave: 7-8, Presencial<br>Cátedra: Martes, Clave: 1-2, Sala: CC 2-8, Edificio: CASA CENTRAL, Presencial                                                                                                    | Información   | <ul> <li>Preinscrito</li> <li>× Eliminar</li> </ul> |
| R1012-1 HISTORIA DEL DERECHO ANTI  | GUO Y MEDIEVAL               | 3       | 65         | Cátedra: Martes, Clave: 1-2, Sala: CC 1-19, Edificio: CASA CENTRAL, Presencial<br>Cátedra: Martes, Clave: 5-6, Sala: CC 1-19, Edificio: CASA CENTRAL, Presencial<br>Cátedra: Jueves, Clave: 1-2, Sala: CC 1-19, Edificio: CASA CENTRAL, Presencial<br>Cátedra: Jueves, Clave: 5-6, Sala: CC 1-19, Edificio: CASA CENTRAL, Presencial | 😗 Información | Preinscribir                                        |
| R1012-2 HISTORIA DEL DERECHO ANTIO | GUO Y MEDIEVAL               | 3       | 65         | Cátedra: Lunes, Clave: 5-6, Sala: CC 1-19, Edificio: CASA CENTRAL, Presencial<br>Cátedra: Miércoles, Clave: 5-6, Sala: CC 1-19, Edificio: CASA CENTRAL, Presencial                                                                                                    | Información   |                                                     |

|         |                                                                                                    | Creditos maximos obligatorios u optativos:<br>Sin límite                                                                                                    |                                                                                                    |                                                                                                    |
|---------|----------------------------------------------------------------------------------------------------|----------------------------------------------------------------------------------------------------|----------------------------------------------------------------------------------------------------|----------------------------------------------------------------------------------------------------|
| cl      | lave hasta:                                                                                            | Edificio: Modalidad:                                                                                                    |                                                                                                    |                                                                                                    |
| •       |                                                                                                    | TODOS CUALQUIERA                                                                                                    | BUSCAR                                                                                                    | <b>•</b>                                                                                                    |
|         |                                                                                                    |                                                                                                    |                                                                                                    | Filtro búsqueda                                                                                                    |
| CRÉD. ≑ | CUPO \$                                                                                                | HORARIO 🗢                                                                                                    | Información ‡                                                                                                    | ACCIÓN ≑                                                                                                    |
| 4       | 65                                                                                                    | Cátedra: Lunes, Clave: 3-4, Sala: CC 3-21, Edificio: CASA CENTRAL, Presencial<br>Cátedra: Martes, Clave: 3-4, Sala: CC 3-21, Edificio: CASA CENTRAL, Presencial<br>Cátedra: Jueves, Clave: 3-4, Sala: CC 3-21, Edificio: CASA CENTRAL, Presencial                                                                                                    | Información                                                                                                    | <ul> <li>Preinscrito</li> <li>× Eliminar</li> </ul>                                                                                            |
| 4       | 65                                                                                                    | Cátedra: Lunes, Clave: 1-2, Sala: CC 3-21, Edificio: CASA CENTRAL, Presencial<br>Cátedra: Miércoles, Clave: 1-2, Sala: CC 3-21, Edificio: CASA CENTRAL, Presencial<br>Cátedra: Viernes, Clave: 1-2, Sala: CC 3-21, Edificio: CASA CENTRAL, Presencial                                                                                                    | Información                                                                                                    | Preinscribir                                                                                                    |
| 4       | 60                                                                                                    | Cátedra: Martes, Clave: 1-2, Sala: CC 3-21, Edificio: CASA CENTRAL, Presencial<br>Cátedra: Jueves, Clave: 1-2, Sala: CC 3-21, Edificio: CASA CENTRAL, Presencial<br>Cátedra: Viernes, Clave: 3-4, Sala: CC 3-21, Edificio: CASA CENTRAL, Presencial                                                                                                    | Información                                                                                                    | Preinscribir                                                                                                    |
| 4       | 60                                                                                                    | Cátedra: Lunes, Clave: 5-6, Sala: CC 3-21, Edificio: CASA CENTRAL, Presencial<br>Cátedra: Miércoles, Clave: 5-6, Sala: CC 3-21, Edificio: CASA CENTRAL, Presencial<br>Cátedra: Viernes, Clave: 5-6, Sala: CC 3-21, Edificio: CASA CENTRAL, Presencial                                                                                                    | Información                                                                                                    | Preinscribir                                                                                                    |
| 3       | 50                                                                                                    | Cátedra: Martes, Clave: 1-2, Sala: CC 1-19, Edificio: CASA CENTRAL, Presencial<br>Cátedra: Jueves, Clave: 1-2, Sala: CC 1-19, Edificio: CASA CENTRAL, Presencial                                                                                                    | Información                                                                                                    | Preinscribir                                                                                                    |
| 3       | 50                                                                                                    | Cátedra: Miércoles, Clave: 3-4, Sala: CC 3-21, Edificio: CASA CENTRAL, Presencial<br>Cátedra: Viernes, Clave: 3-4, Sala: CC 1-8, Edificio: CASA CENTRAL, Presencial                                                                                                    | 1 Información                                                                                                    | Preinscribir                                                                                                    |
| 3       | 50                                                                                                    | Cátedra: Martes, Clave: 3-4, Sala: CC 3-1, Edificio: CASA CENTRAL, Presencial<br>Cátedra: Miércoles, Clave: 3-4, Sala: CC 1-8, Edificio: CASA CENTRAL, Presencial                                                                                                    | 1 Información                                                                                                    | Preinscribir                                                                                                    |
| 3       | 50                                                                                                    | Cátedra: Lunes, Clave: 7-8, Presencial<br>Cátedra: Martes, Clave: 1-2, Sala: CC 2-8, Edificio: CASA CENTRAL, Presencial                                                                                                    | Información                                                                                                    | <ul> <li>Preinscrito</li> <li>× Eliminar</li> </ul>                                                                                            |
| 3       | 65                                                                                                    | Cátedra: Martes, Clave: 1-2, Sala: CC 1-19, Edificio: CASA CENTRAL, Presencial<br>Cátedra: Martes, Clave: 5-6, Sala: CC 1-19, Edificio: CASA CENTRAL, Presencial<br>Cátedra: Jueves, Clave: 1-2, Sala: CC 1-19, Edificio: CASA CENTRAL, Presencial<br>Cátedra: Jueves, Clave: 5-6, Sala: CC 1-19, Edificio: CASA CENTRAL, Presencial                                                                                                    | 1 Información                                                                                                    | Preinscribir                                                                                                    |
| 3       | 65                                                                                                    | Cátedra: Lunes, Clave: 5-6, Sala: CC 1-19, Edificio: CASA CENTRAL, Presencial<br>Cátedra: Miércoles, Clave: 5-6, Sala: CC 1-19, Edificio: CASA CENTRAL, Presencial                                                                                                    | Información                                                                                                    | Preinscribir                                                                                                    |
|         | CRÉD. ¢<br>4<br>4<br>4<br>4<br>4<br>4<br>3<br>3<br>3<br>3<br>3<br>3<br>3<br>3<br>3<br>3<br>3<br>3<br>3 | Clave hasta:         •       -         •       -         •       -         •       -         •       •         •       •         •       •         •       •         •       •         •       •         •       •         •       •         •       •         •       •         •       •         •       •         •       •         •       •         •       •         •       •         •       •         •       •         •       •       •         •       •       •         •       •       •         •       •       •       •         •       •       •       •         •       •       •       •       •         •       •       •       •       •         •       •       •       •       •         •       •       •       •       • | Sin limite         Clave hasts:       Edificio:       Modalidad:         CULQUEPA         CRÉD *       CULQUEPA         CRÉD *       CULQUEPA         CRÉD *       CULQUEPA         CRÉD *       CULQUEPA         CRÉD *       CULQUEPA         CRÉD *       CULQUEPA         CRÉD *       CULQUEPA         CRÉD *       CULQUEPA         CRÉD *       CULQUEPA         Catedra: Viewes, Clave: 3-4, Sala: CO 3-21, Edificio: CASA CENTRAL, Presencial         Catedra: Viewes, Clave: 1-2, Sala: CO 3-21, Edificio: CASA CENTRAL, Presencial         Catedra: Viewes, Clave: 1-2, Sala: CO 3-21, Edificio: CASA CENTRAL, Presencial         Catedra: Viewes, Clave: 1-2, Sala: CO 3-21, Edificio: CASA CENTRAL, Presencial         Catedra: Viewes, Clave: 1-2, Sala: CO 3-21, Edificio: CASA CENTRAL, Presencial         Catedra: Viewes, Clave: 1-2, Sala: CO 3-21, Edificio: CASA CENTRAL, Presencial         Catedra: Viewes, Clave: 1-2, Sala: CO 3-21, Edificio: CASA CENTRAL, Presencial         Catedra: Viewes, Clave: 1-2, Sala: CO 3-21, Edificio: CASA CENTRAL, Presencial <td>Clave hests:         Edificio:         Modalidad:           1000         1000         0.0LALDUERA         000000000000000000000000000000000000</td> | Clave hests:         Edificio:         Modalidad:           1000         1000         0.0LALDUERA         000000000000000000000000000000000000 |

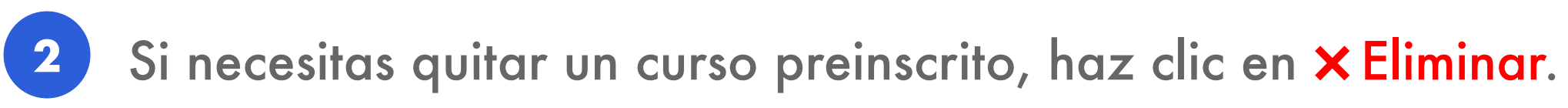

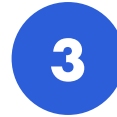

Puedes revisar la modalidad, el docente, el horario y la sala del curso haciendo clic en 🕕 Información.

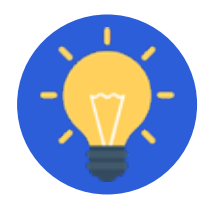

Puedes utilizar los

### filtros de búsqueda →

disponibles.

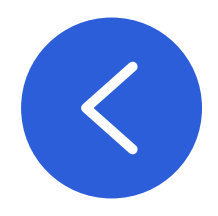

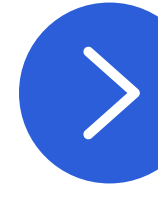

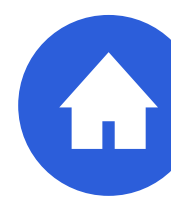

SALIR

# **INCORPORANDO Y ELIMINANDO CURSOS**

### Agregar curso Formación Fundamental

| Créditos preinscritos Formación Fu<br>4 | ndament | tal:         |   | Créditos máximos Formación Funda<br>Sin límite |   | Minor adscrito:<br>538 - MINOR PERSONA Y SOCIEDAD DESDE LA VISIÓN CRISTIANA |   |            |   |        |   |  |
|-----------------------------------------|---------|--------------|---|------------------------------------------------|---|-----------------------------------------------------------------------------|---|------------|---|--------|---|--|
| Día:                                    |         | Clave desde: |   | Clave hasta:                                   | E | Edificio:                                                                   |   | Modalidad: |   |        |   |  |
| TODOS                                   | •       | -            | * |                                                | • | TODOS                                                                       | • | CUALQUIERA | • | BUSCAR | • |  |

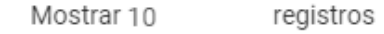

| Asignatura 🗢                                                                     | Créd. ‡ | ES ASIG. DEL MINOR ADSCRITO 👻 | CUPO U/D ≑ | Horario =                                                                                      | INFORMACIÓN 🗘 | Acción ‡                                            |
|----------------------------------------------------------------------------------|---------|-------------------------------|------------|------------------------------------------------------------------------------------------------|---------------|-----------------------------------------------------|
| ALI030-1 RESPONSABILIDAD PROSOCIAL DESAFIO DEL<br>EJERCICIO PROFESIONAL          | 2       | sí                            | 118 / 200  | Sin información                                                                                | 1 Información | <ul> <li>Preinscrito</li> <li>× Eliminar</li> </ul> |
| ICR034-1 LECTURA DE PROFETAS                                                     | 2       | sí                            | 27 / 0     | Cátedra: Martes, Clave: 9-10, Sala: CC<br>0-13, Edificio: CASA CENTRAL                         | Información   | Preinscribir                                        |
| ICR080-1 TALLER DE BIOETICA MEDIO AMBIENTAL                                      | 2       | sí                            | 22 / 50    | Cátedra: Lunes, Clave: 7-8, Sala: FIN 2-<br>12, Edificio: FACULTAD DE INGENIERIA               | 1 Información | Preinscribir                                        |
| ICR099-1 BIOETICA DEL MEDIO AMBIENTE                                             | 2       | sí                            | 94 / 61    | Sin información                                                                                | 1 Información | <ul> <li>Preinscrito</li> <li>× Eliminar</li> </ul> |
| <b>TEO020-1</b> DOCTRINA SOCIAL DE LA IGLESIA. ETICA<br>SOCIAL PARA EL SIGLO XXI | 2       | sí                            | 36 / 50    | Cátedra: Jueves, Clave: 11-12                                                                  | 1 Información | Preinscribir                                        |
| ACU020-1 DESCUBRIENDO EL AMBIENTE COSTERO                                        | 2       | NO                            | 46 / 50    | Cátedra: Martes, Clave: 5-6, Sala: CC 0-<br>23, Edificio: CASA CENTRAL                         | 1 Información | Preinscribir                                        |
| AGR010-1 AGRICULTURA URBANA                                                      | 2       | NO                            | 45 / 50    | Cátedra: Viernes, Clave: 2-3                                                                   | 1 Información | Preinscribir                                        |
| ALI012-1 ALIMENTOS, NUTRICION Y SALUD                                            | 2       | NO                            | 37 / 38    | Cátedra: Lunes, Clave: 3-4, Sala: G4-8,<br>Edificio: EDIFICIO MONSEÑOR<br>GIMPERT              | 1 Información | Preinscribir                                        |
| ALI013-1 ALIMENTOS DEL FUTURO                                                    | 2       | NO                            | 77 / 80    | Sin información                                                                                | 1 Información | Preinscribir                                        |
| ALI014-1 INNOVACION EN LA INDUSTRIA DE ALIMENTOS                                 | 2       | NO                            | 30 / 50    | Cátedra: Viernes, Clave: 11-12, Sala:<br>IBC 2-12, Edificio: ISABEL BROWN<br>CACES, Presencial | 1 Información | Preinscribir                                        |

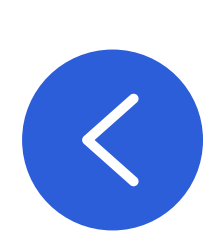

### 

En caso que te encuentres adscrito a un MINOR de Formación Fundamental, podrás encontrar tus cursos haciendo clic en "ES ASIG. DEL MINOR ADSCRITO".

Filtro búsqueda

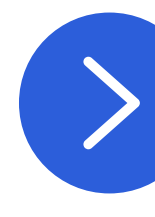

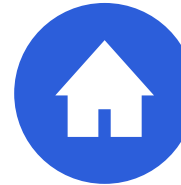

# **INCORPORANDO Y ELIMINANDO CURSOS**

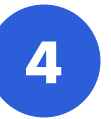

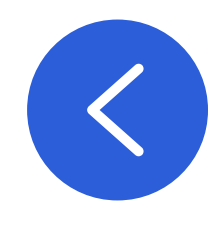

| - | CURSO         | NOMBRE ASIGNATURA                                                                      | CR. | TIPO                     | per.<br>Malla | rep.<br>Previa | ACCIÓN     |
|---|---------------|----------------------------------------------------------------------------------------|-----|--------------------------|---------------|----------------|------------|
| 0 | DER1336-<br>1 | DERECHO PENAL 3: DELITOS CONTRA LOS INTERESES INDIVIDUALES                             | 3   | OBLIGATORIA              | 5             | SÍ             | 0          |
| 0 | DER1373-<br>2 | DERECHO CIVIL 4: RESPONSABILIDAD CIVIL CONTRACTUAL Y EXTRACONTRACTUAL                  | 3   | OBLIGATORIA              | б             | SÍ             | 0          |
| ø | DER1455-<br>2 | FILOSOFIA DEL DERECHO 2: PROBLEMAS BASICOS DE FILOSOFIA JURIDICA                       | 3   | OBLIGATORIA              | 8             | SÍ             | 0          |
| ø | DER1424-<br>2 | DERECHO CIVIL 5: CONTRATOS EN PARTICULAR                                               | 3   | OBLIGATORIA              | 7             | NO             | <b>0</b> × |
| 0 | DER1421-<br>1 | DERECHO ADMINISTRATIVO 3: CONTROL Y RESPONSABILIDAD DE LA ADMINISTRACION DEL<br>ESTADO | 3   | OBLIGATORIA              | 7             | NO             | <b>0</b> × |
| ø | DER1451-<br>1 | DERECHO COMERCIAL 2: DERECHO DE LOS TITULOS DE CREDITO Y DE VALORES                    | 3   | OBLIGATORIA              | 8             | NO             | 0×         |
| ø | DER1452-<br>2 | DERECHO CIVIL 6: DERECHO DE FAMILIA                                                    | 3   | OBLIGATORIA              | 8             | NO             | <b>0</b> × |
|   | ICR099-1      | BIOETICA DEL MEDIO AMBIENTE                                                            | 2   | FORMACION<br>FUNDAMENTAL | -             | NO             | 0 × •      |
|   | ALI030-1      | RESPONSABILIDAD PROSOCIAL DESAFIO DEL EJERCICIO PROFESIONAL                            | 2   | FORMACION<br>FUNDAMENTAL | -             | NO             | <b>0</b> × |

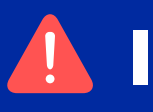

No podrás eliminar de la propuesta los cursos obligatorios con reprobaciones previas o atrasados.

## 4 Si lo requieres, también puedes eliminar cursos de la propuesta de preinscripción presentada, haciendo clic en "X".

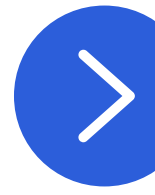

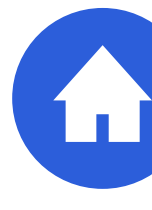

Una vez que tengas completada tu preinscripción de asignaturas, podrás visualizar el **horario eventual** de tus clases. Se visualizarán todos los cursos que se encuentren con el símbolo 📀 .

| - | CURSO         | NOMBRE ASIGNATURA                                                                      | CR. | TIPO                     | per.<br>Malla | rep.<br>Previa | ACCIÓN     |
|---|---------------|----------------------------------------------------------------------------------------|-----|--------------------------|---------------|----------------|------------|
| ø | DER1336-<br>1 | DERECHO PENAL 3: DELITOS CONTRA LOS INTERESES INDIVIDUALES                             | 3   | OBLIGATORIA              | 5             | SÍ             | 0          |
| 0 | DER1373-<br>2 | DERECHO CIVIL 4: RESPONSABILIDAD CIVIL CONTRACTUAL Y EXTRACONTRACTUAL                  | 3   | OBLIGATORIA              | 6             | SÍ             | 0          |
| 0 | DER1455-<br>2 | FILOSOFIA DEL DERECHO 2: PROBLEMAS BASICOS DE FILOSOFIA JURIDICA                       | 3   | OBLIGATORIA              | 8             | SÍ             | 0          |
| 0 | DER1424-<br>2 | DERECHO CIVIL 5: CONTRATOS EN PARTICULAR                                               | 3   | OBLIGATORIA              | 7             | NO             | <b>0</b> × |
| 0 | DER1421-<br>1 | DERECHO ADMINISTRATIVO 3: CONTROL Y RESPONSABILIDAD DE LA ADMINISTRACION DEL<br>ESTADO | 3   | OBLIGATORIA              | 7             | NO             | <b>0</b> × |
| 0 | DER1451-<br>1 | DERECHO COMERCIAL 2: DERECHO DE LOS TITULOS DE CREDITO Y DE VALORES                    | 3   | OBLIGATORIA              | 8             | NO             | <b>0</b> × |
| 0 | DER1452-<br>2 | DERECHO CIVIL 6: DERECHO DE FAMILIA                                                    | 3   | OBLIGATORIA              | 8             | NO             | <b>0</b> × |
|   | ICR099-1      | BIOETICA DEL MEDIO AMBIENTE                                                            | 2   | FORMACION<br>FUNDAMENTAL | -             | NO             | <b>0</b> × |
|   | ALI030-1      | RESPONSABILIDAD PROSOCIAL DESAFIO DEL EJERCICIO PROFESIONAL                            | 2   | FORMACION<br>FUNDAMENTAL | -             | NO             | <b>0</b> × |

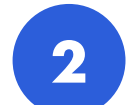

2 En caso que quieras conocer **mayor información del curso**, puedes hacer clic en el botón 🚺.

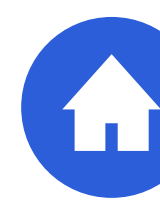

# **GUARDANDO Y FINALIZANDO LA PREINSCRIPCIÓN**

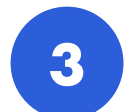

Tu horario lo podrás ver en la página principal del módulo.

| DER1011-4 Cátedra<br>SALA: CC 2-8 (CASA CENTRAL)<br>DER1010-1 Cátedra<br>SALA: CC 3-21 (CASA CENTRAL) | DER1014-3 Cátedra<br>SALA: CC 3-1 (CASA CENTRAL) ()<br>ALMUERZO | DER1010-1 Cátedra<br>SALA: CC 3-21 (CASA CENTRAL) | DER1014-3 Cátedra<br>SALA: CC 3-1 (CASA CENTRAL) |
|----------------------------------------------------------------------------------------------------|-----------------------------------------------------------------|---------------------------------------------------|--------------------------------------------------|
| SALA: CC 2-8 (CASA CENTRAL)                                                                           | DER1014-3 Cátedra<br>SALA: CC 3-1 (CASA CENTRAL) ()<br>ALMUERZO | DER1010-1 Cátedra<br>SALA: CC 3-21 (CASA CENTRAL) | DER1014-3 Cátedra<br>SALA: CC 3-1 (CASA CENTRAL) |
| DER1010-1 Cátedra<br>SALA: CC 3-21 (CASA CENTRAL)                                                     | DER1014-3 Cátedra<br>SALA: CC 3-1 (CASA CENTRAL) ()<br>ALMUERZO | DER1010-1 Cátedra<br>SALA: CC 3-21 (CASA CENTRAL) | DER1014-3 Cátedra<br>SALA: CC 3-1 (CASA CENTRAL) |
| SALA: CC 3-21 (CASA CENTRAL)                                                                          | DER1014-3 Cátedra<br>SALA: CC 3-1 (CASA CENTRAL)                | SALA: CC 3-21 (CASA CENTRAL)                      | DER1014-3 Cátedra<br>SALA: CC 3-1 (CASA CENTRAL) |
|                                                                                                    | DER1014-3 Cátedra<br>SALA: CC 3-1 (CASA CENTRAL)                |                                                   | DER1014-3 Cátedra<br>SALA: CC 3-1 (CASA CENTRAL) |
|                                                                                                    | SALA: CC 3-1 (CASA CENTRAL)                                     |                                                   | SALA: CC 3-1 (CASA CENTRAL)                      |
|                                                                                                    | ALMUERZO                                                        |                                                   |                                                  |
|                                                                                                    | ALMUERZO                                                        |                                                   |                                                  |
|                                                                                                    | ALMUERZO                                                        |                                                   |                                                  |
|                                                                                                    |                                                                 |                                                   |                                                  |
|                                                                                                    |                                                                 |                                                   |                                                  |
|                                                                                                    |                                                                 |                                                   |                                                  |
|                                                                                                    |                                                                 |                                                   |                                                  |
|                                                                                                    |                                                                 |                                                   |                                                  |
|                                                                                                    |                                                                 |                                                   |                                                  |
|                                                                                                    |                                                                 |                                                   |                                                  |
| •                                                                                                    | vudantía Otra actividad                                         | /udantía Otra actividad                           | /udantía Otra actividad                          |

La hora de inicio y/o término de las claves horarias pueden variar en algunas sedes, como Campus Curauma y Esc. De Agronomía

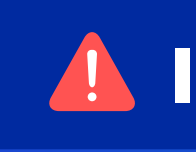

ajustes realizados por la Universidad a la oferta académica.

Te recomendamos que antes de tu inicio a clases, revises tu horario y salas definitivas en el Navegador Académico.

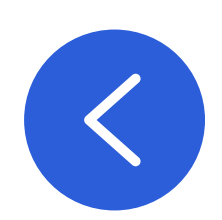

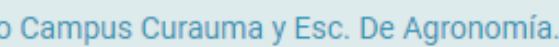

### 

• El horario que ves puede cambiar, dependiendo de la aceptación de asignaturas preinscritas o

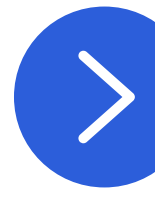

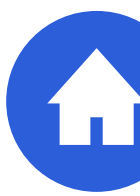

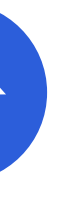

# **GUARDANDO Y FINALIZANDO LA PREINSCRIPCIÓN**

### **GUARDAR PREINSCRIPCIÓN**

### **FINALIZAR PREINSCRIPCIÓN**

Este botón te permite guardar lo que llevas hecho y seguir editando tu preinscripción mientras el período esté abierto.

Este botón confirma tu solicitud de preinscripción de forma definitiva. Al finalizar: Se enviará una confirmación de respaldo a tu correo electrónico institucional. × No podrás hacer cambios a la preinscripción.

### Preinscripción finalizada

próximo período académico. Se enviará un correo con el detalle de los cursos

VOLVER

**CONSULTAR PREINSCRIPCIÓN** 

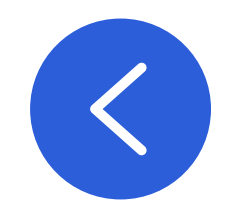

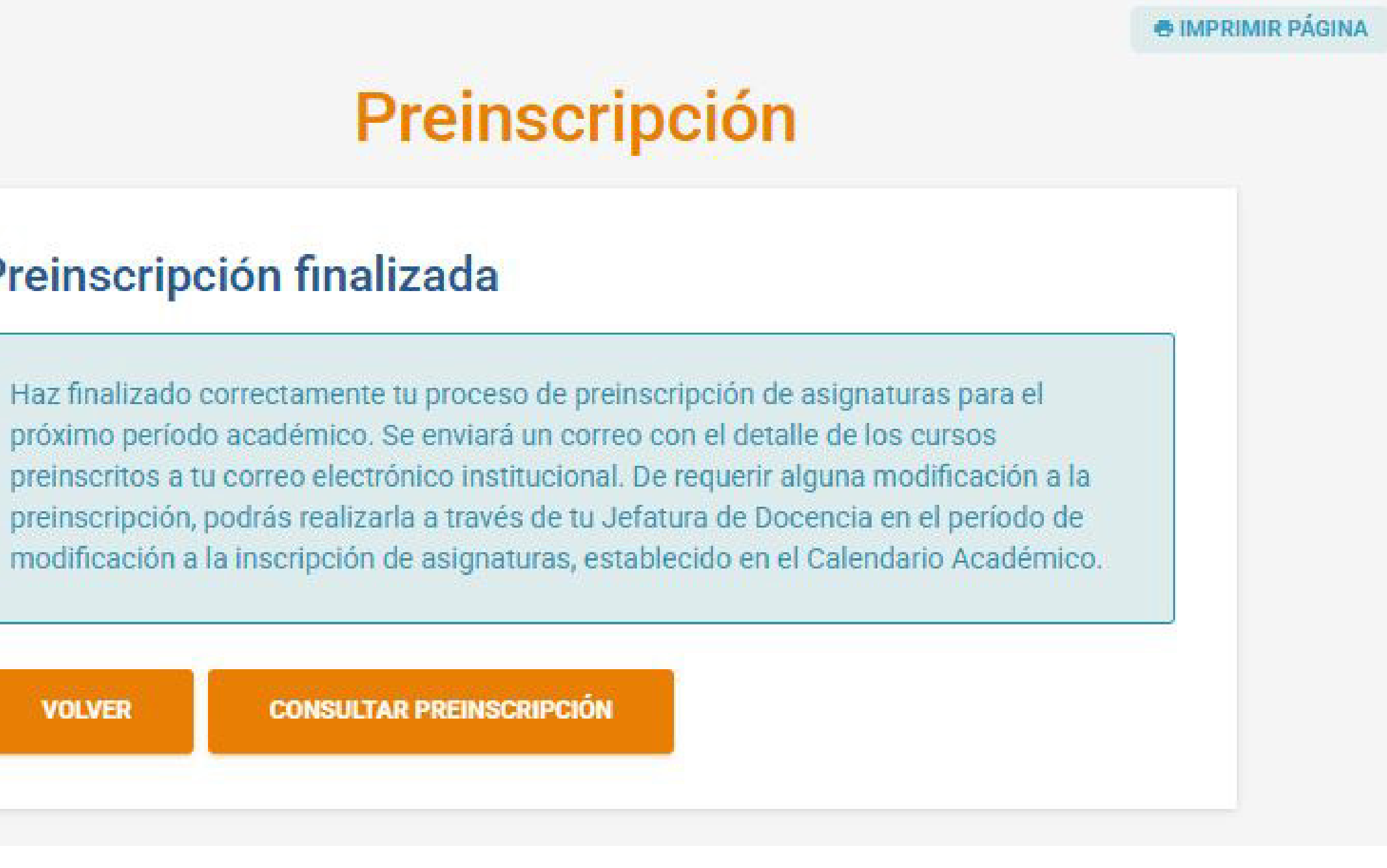

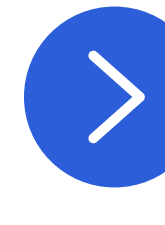

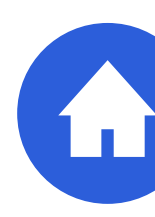

# **REVISANDO LOS RESULTADOS DE LA PREINSCRIPCIÓN**

1

<

Una vez que haya finalizado el periodo de preinscripción, puedes revisar el resultado de la misma en el menú "Consultar preinscripción".

| PONTIFICIA<br>UNIVERSIDAD<br>CATOLICA DE<br>VALPARAISO                                                                                                    | Navegador Académico Alumno Docencia                                                                                                    |
|----------------------------------------------------------------------------------------------------|----------------------------------------------------------------------------------------------------|
| Fichas 🔺                                                                                                    |                                                                                                    |
| Ficha consolidada   Datos personales   Actividad extra académica   Ficha competencias   fundamentales   Ficha Minors   Información curricular   Matrículas alumno   Cursos inscritos   Evaluación diagnóstica   Resultados perfil de ingreso   Test de inglés   Avance curricular   Comparación malla   Horario   Reforzamiento académico   Ayudantías | Te proponemos los cursos que podrías preinscribir para e<br>Puedes confirmar esta propuesta, agregar o eliminar curs<br>Para consultas o más información sobre la oferta de curs<br>La preinscripción en línea de asignaturas obligatorias y o<br>La preinscripción en línea de asignaturas de formación fo<br><b>Información personal</b><br>RUT<br>Carrera<br>Período<br>2º Semestre 2022<br>DESCARGAR PREINSCRIPCIÓN PDF |
| Preinscripcion  Preinscribir asignaturas Consultar preinscipción Situación administrativa Certificados Certificados Deudos y canciones                                                                                                    | Propuesta de asignaturas a preinscri         Cr. Obligatorios u Optativos preinscritos / Máx. permiti         18 / Sin límite [?]         + CURSO OBLIGATORIO         + CURSO OBLIGATORIO                                                                                                    |

|                                                                                                    |                                                                                                    |                                        |                                           | 💄 🗕 Alun          |  |  |
|----------------------------------------------------------------------------------------------------|----------------------------------------------------------------------------------------------------|----------------------------------------|-------------------------------------------|-------------------|--|--|
|                                                                                                    | Preinscripción                                                                                                    |                                        |                                           | e Imprimir Págin. |  |  |
| el próximo período académico de acuerdo a tu avance curricular y la comparación malla.<br>sos, pero no puedes eliminar asignaturas reprobadas ni preinscribir con conflicto de horario.<br>sos del siguiente período puedes contactar al Jefe de Docencia de tu Unidad Académica: al correo<br>optativas para el 2º Semestre 2022 está disponible desde el 23/06/2022 al 23/06/2022.<br>fundamental para el 2º Semestre 2022 está disponible desde el 04/07/2022 al 31/12/2022. |                                                                                                    |                                        |                                           |                   |  |  |
|                                                                                                    | Nombre<br>Nivel de F<br>BAJO [?]<br>Plan<br>Habilitado para:<br>Preinscripción Asig. Obligatorias y Optativos<br>Preinscripción Asig. Formación Fundamental | Riesgo<br>]                            | Descargar manual                          |                   |  |  |
| ribir<br>tido<br>DFOFU                                                                                                    | Cr. FOFU preinscritos / Máx. permitido<br>4 / Sin límite [?]                                                                                                | Cr. totales pr<br>22<br>RESUMEN AVANCE | einscritos<br>PREINSCRIPCIONES REALIZADAS |                   |  |  |

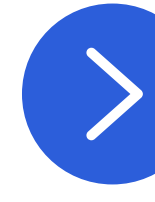

# **REVISANDO LOS RESULTADOS DE LA PREINSCRIPCIÓN**

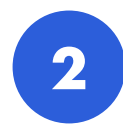

## 2 Dependiendo del caso, podrás encontrar distintos **resultados a la preinscripción** de tus cursos, los cuales son:

| Resul                                                                     | tado preinscripción aceptada                                                                                                    | Resultado preinscripción rechazada       |                                                                                                    |  |
|---------------------------------------------------------------------------|----------------------------------------------------------------------------------------------------|------------------------------------------|----------------------------------------------------------------------------------------------------|--|
| Detalle                                                                   | Significado                                                                                                    | Detalle                                  | Significado                                                                                                    |  |
| Aceptado                                                                  | Este curso fue preinscrito y aceptado sin observaciones.                                                                                                    | Cambio de paralelo                       | Se cambia tu preinscripción a otro paralelo disponible.                                                                                                    |  |
| Aceptado sin cupo                                                         | Es un curso obligatorio que preinscribiste y que fuiste<br>aceptado con un sobrecupo.                                                                                                    | Choque de horario                        | Es un curso que fue rechazado porque tiene conflicto de ho-<br>rario con tu preinscripción. Si es un curso obligatorio, revisa<br>el otro paralelo que te fue inscrito automáticamente.        |  |
| Aceptado sobrecupo                                                        | Es un curso obligatorio que fue preinscrito con un rango<br>específico de sobrecupo.                                                                                                    | Choque de horario,<br>acudir Jef.doc     | Es un curso obligatorio que fue rechazado porque tiene con-<br>flicto de horario con tu preinscripción aceptada y no existe<br>paralelos alternativos sin conflicto. Debes contactar a tu Jefe |  |
| Gestión de paralelo                                                       | La preinscripción del curso fue aceptada, pero debes<br>esperar que tu Unidad Académica gestione un nuevo pa-<br>ralelo de la asignatura.                                                                                                    |                                          | de Docencia para revisar tu carga académica.                                                                                                    |  |
|                                                                           |                                                                                                    | Aceptada en otro<br>paralelo             | Preinscribiste más de un paralelo de la asignatura y fuiste<br>aceptado en otro paralelo de tu preferencia.                                                                                    |  |
| Inscripción automática                                                    | El curso preinscrito fue rechazado por cupo o conflicto de<br>horario y en su defecto, se te inscribió automáticamente<br>en otro paralelo de la asignatura que no habías<br>preinscrito.<br>Este curso fue inscrito por el tutor, quedando aceptada la<br>preinscripción. | Sin pre-requisito                        | No cumples con los prerrequisitos para cursar la asigna-<br>tura.                                                                                                    |  |
|                                                                           |                                                                                                    | Super max. Fofu/<br>super max. Optativas | Estas superando el límite de cursos de Formación Funda-<br>mental u Optativos que puedes preinscribir en un semes-                                                                             |  |
| Tutor/ingresado tutor                                                     |                                                                                                    |                                          | tre.                                                                                                    |  |
|                                                                           |                                                                                                    | Super max. Créditos                      | Estás superando el límite de créditos a preinscribir confor-<br>me a tu Nivel de Riesgo Académico.                                                                                             |  |
| <ol> <li>Si alguna de tus preinse<br/>tutor de tu Escuela o In</li> </ol> | RECUERDA QUE<br>cripciones fue rechazada, puedes revisar tu situación con el<br>stituto.                                                                                                    | Asignatura<br>aprobada/rec. Estudios     | Es una asignatura que aprobaste, por tanto, no es nece-<br>sario preinscribirla.                                                                                                    |  |
| 2. Si no preinscribes los c                                               | ursos atrasados o previamente reprobados, se inscribirán                                                                                                    | Anulada tutor                            | El tutor ha rechazado tu preinscripción.                                                                                                    |  |

- incumente segun la non

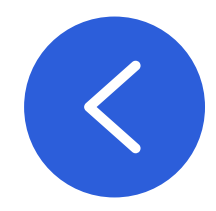

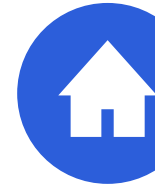